## Android(General Mobile) Eduroam Kurulum Ayarları

1-) "Wi-Fi" menüsünü açın ve "(+)"(Ağ Ekle) butonuna tıklayınız.

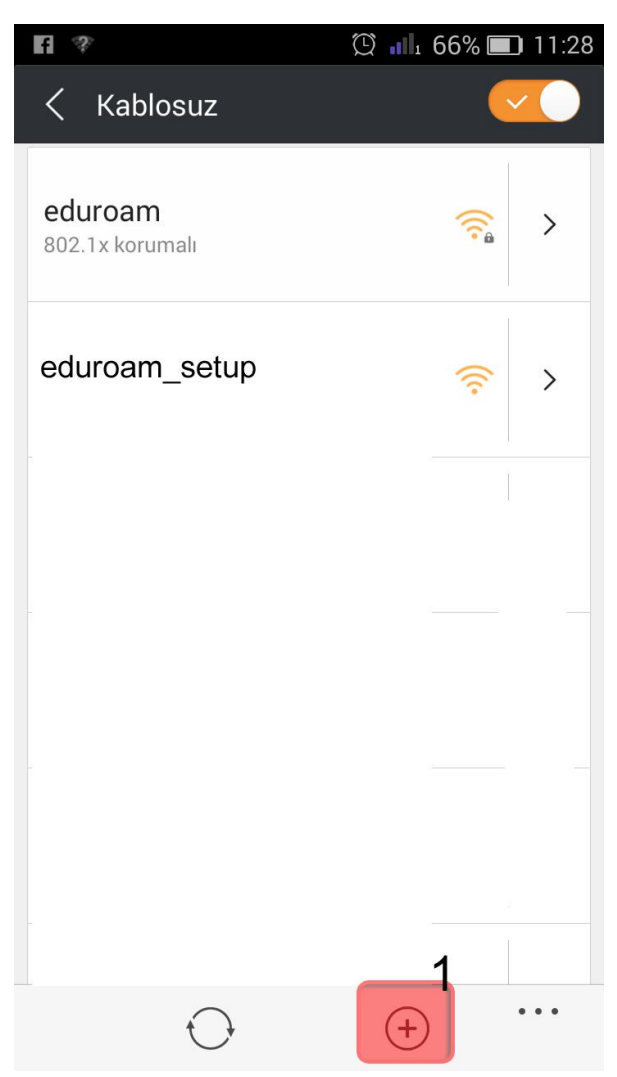

2-) Açılan Ağ Ekle penceresinde bilgilerinizi giriniz;

Ağ SSID: eduroam

Güvenlik: 802.1x EAP

Kimlik: BOUN e-posta hesabınız.

Şifre: BOUN e-posta hesabınıza ait şifreniz.

EAP metod: **TTLS** 

Faz 2 doğrulaması: PAP

Kaydet butonuna tıklayınız.

| e 🕫 🖿                  | 🗓 📶 65% 🔲 11:32 |
|------------------------|-----------------|
| Ağ ekle                |                 |
| Ağ SSID                |                 |
| eduroam                | 2               |
| Güvenlik               |                 |
| 802.1x EAP             | ~ 3             |
| Kimlik                 |                 |
| kullanıcı.adınız@      | boun.edu.tr 4   |
| Şifre                  |                 |
|                        | 5               |
| Şifreyi göster         |                 |
| 🗸 Gelişmiş seçenekleri | göster          |
| EAP metod              |                 |
| TTLS                   | <b>~</b> 6      |
| Faz 2 doğrulaması      |                 |
| РАР                    | ~ 7             |
| İptal                  | Kaydet 8        |